## **GEOCACHING: CHARGEMENT DES CACHES DANS UN GPS**

Par Lomobéré, août 2017

Pour les gecacheurs members (voir « récupération des pocket queries » pour les premiums)

Il ne faudra pas utiliser les navigateurs Edge, Mozilla Firefox ou Chrome qui n'acceptent pas le plugin geocaching de chargement des caches dans les GPS. Le navigateur Internet explorer (iexplorer.exe) fonctionne. On peut le télécharger de préférence directement sur le site de Microsoft: https://www.microsoft.com/fr-fr/download/internet-explorer.aspx

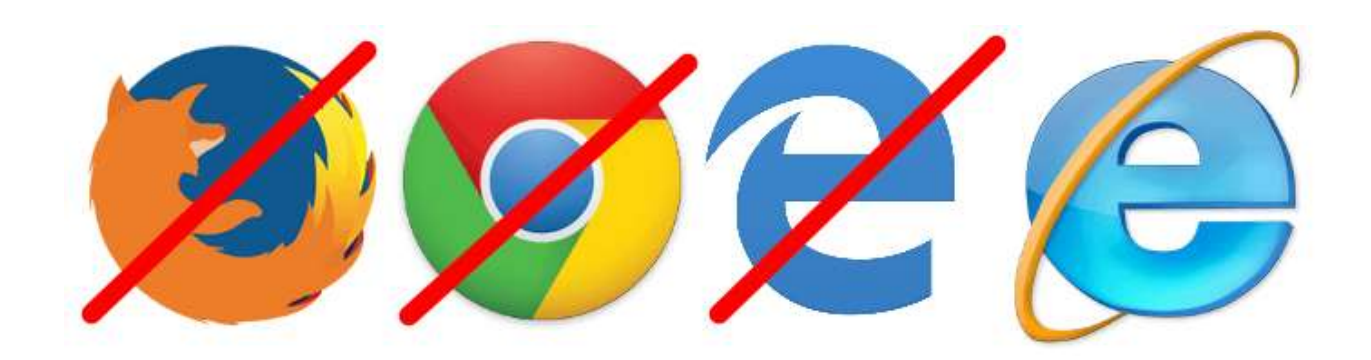

Se connecter au site geocaching.com Dans l'onglet « jouer » choisir « trouver une geocache »

nota : si tout est en anglais, il est possible de choisir la langue en bas de page

Taper le lieu souhaité. Il est possible de choisir des filtres

| + The second second sec | j.com, 🔎 = 🔒 🖒 闘 G | ieocaching - Rech | nerche Av × 📑 管          |                                |          | - □ ×<br>命☆戀® |
|----------------------------------------------------------------------------------------------------|--------------------|-------------------|--------------------------|--------------------------------|----------|---------------|
|                                                                                                    |                    |                   |                          | Lomobéré<br>3 441 Caches trouv | vées 🔽   | 🔀 Messages    |
| GEOCACHING                                                                                                    | Apprenez           | Jouer             | Communauté               | Boutique                       |          |               |
|                                                                                                    |                    | 1                 |                          |                                |          |               |
| Recher                                                                                                    | IEZ IC. M          | illions           | s de <mark>g</mark> éoca | aches d                        | ans le r | onde          |
| Cou                                                                                                    | solre              |                   |                          | × Q                            | Filtres  |               |
| 2                                                                                                    | Cousolre           |                   |                          |                                | MESS     |               |

Dans l'exemple ci-dessous, j'ai choisi 20km autour du point choisi, j'ai décoché les caches « Event » « Earthcache » et « Wherigo », choisi des difficultés et terrains de niveau maximum 4, et signalé que je ne désire voir que les caches actives.

|                                                                                                    |                                                                                                    | Lomobéré<br>3 441 Caches trouvé                                                           | ies 🔽                                                                          | Messag                            |
|----------------------------------------------------------------------------------------------------|----------------------------------------------------------------------------------------------------|-------------------------------------------------------------------------------------------|--------------------------------------------------------------------------------|-----------------------------------|
| Recherche sans empla sement<br>20 km<br><b>Types ue geocaches</b><br>Torre sesections                                                                   | Difficulté<br>1,0 ● 4,0<br>Terrain<br>1,0 ● 4,0                                                                                 | Le nom de la géocache<br>contient<br>Entrez le(s) mot(s)-clé(s)<br>Non trouvée par        | Je n'ai pas<br>trouvé<br>Je ne<br>Je ne<br>Tout<br>Tout                        | J'ai trouvé<br>Je possède         |
| <ul> <li>Traditional Etent</li> <li>Multi- Weburn<br/>Cache Whento</li> <li>Mystery Virtual</li> <li>EarthCach</li> <li>Leath</li> <li>Leath</li> </ul> | Taille         Image: Micro       Petite         Image: Régulière       Large         Image: Autre       Points favoris minimum | Jusqu'à 5 noms d'utilisateur<br>Cachée par<br>Nom d'utilisateur<br>Limiter la recherche à | pas<br>()<br>Activée<br>Premium<br>Tout                                        | O<br>Désactivée<br>Basique        |
|                                                                                                    |                                                                                                    | , a bi ne Boul i connel acher re                                                          | A des coordonnées<br>Oui Tout<br>Contient une note<br>sur la cache<br>Oui Tout | s corrigées<br>Non<br>personnelle |

Le résultat s'affiche sous forme d'une liste. Il est possible de visualiser les caches sur une carte

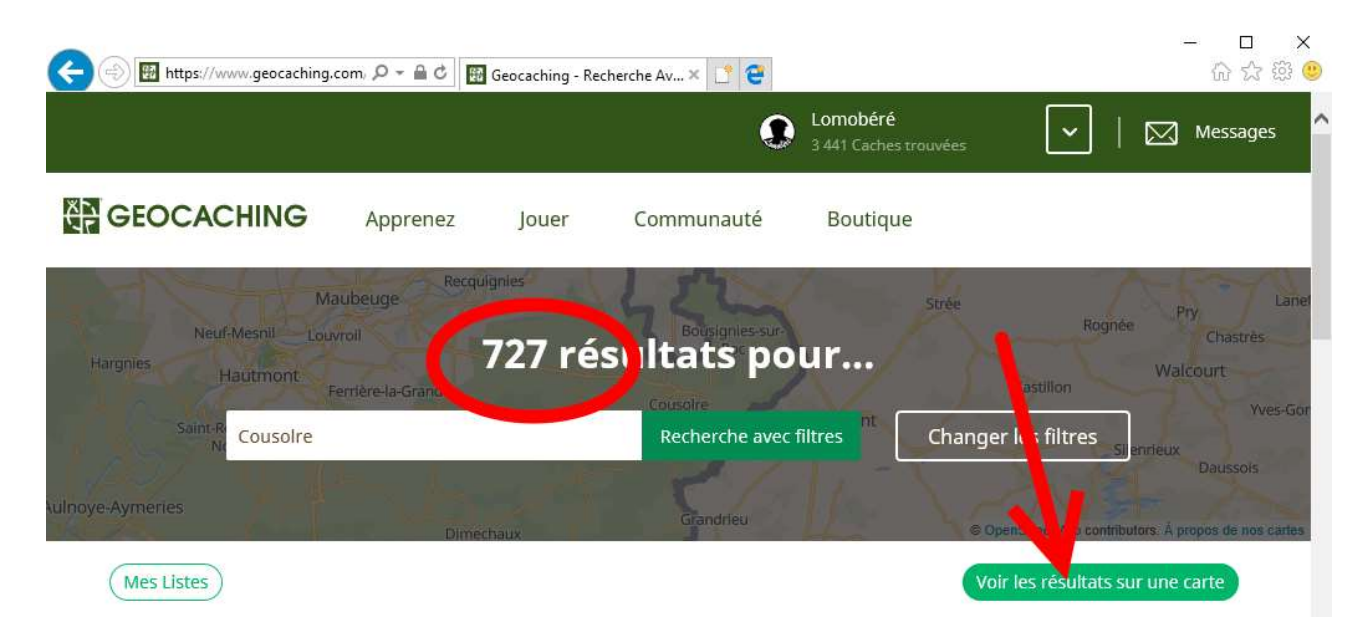

Sur la carte, on peut sélectionner une cache en cliquant dessus. Une zone plus détaillée s'ouvre. Il est temps de connecter le GPS à l'ordinateur (attendre un peu pour que celui-ci le reconnaisse) On peut alors cliquer sur « Envoyer au GPS »

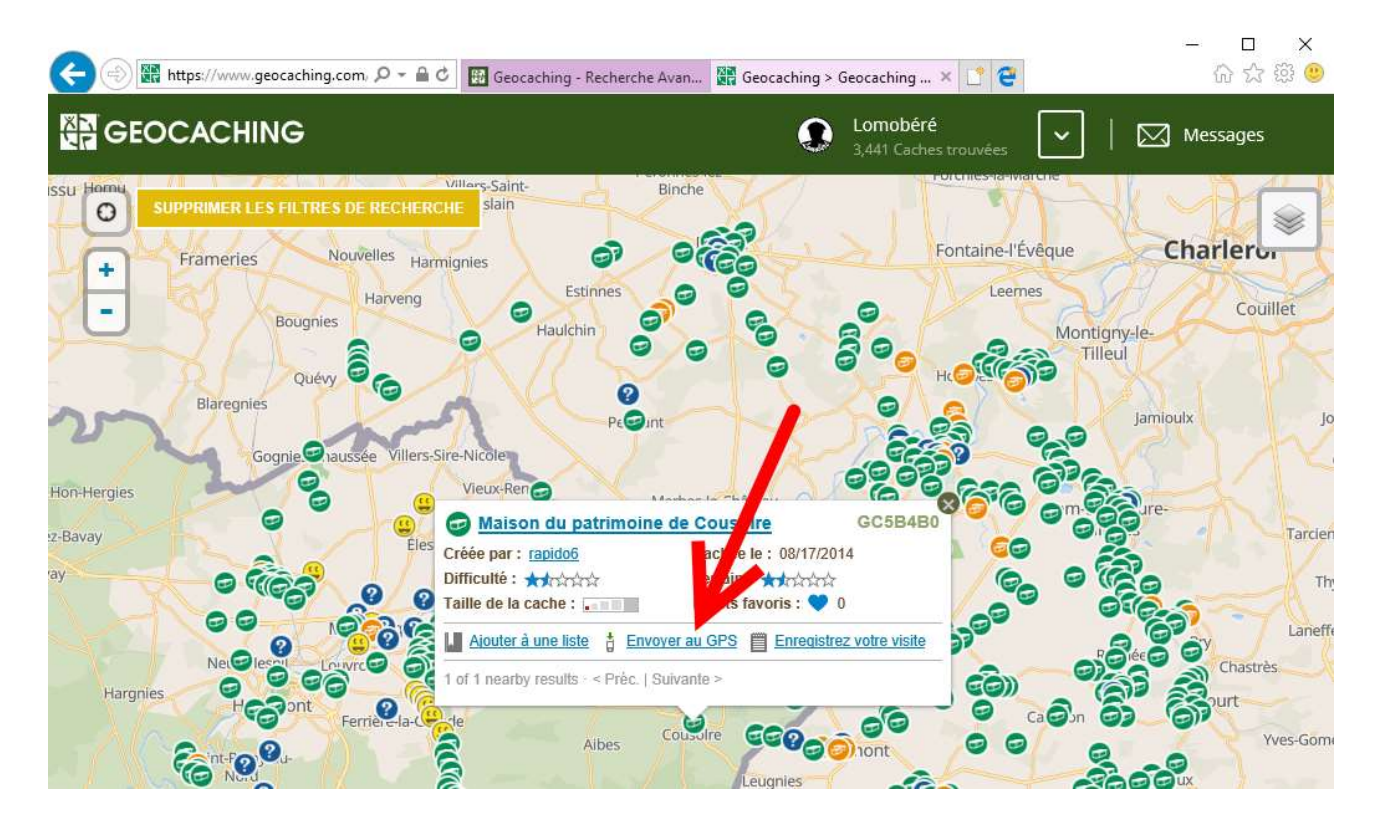

La première fois, il faudra charger le plugin proposé. Si celui-ci est présent, une boite de dialogue s'ouvre et on peut choir la marque du GPS

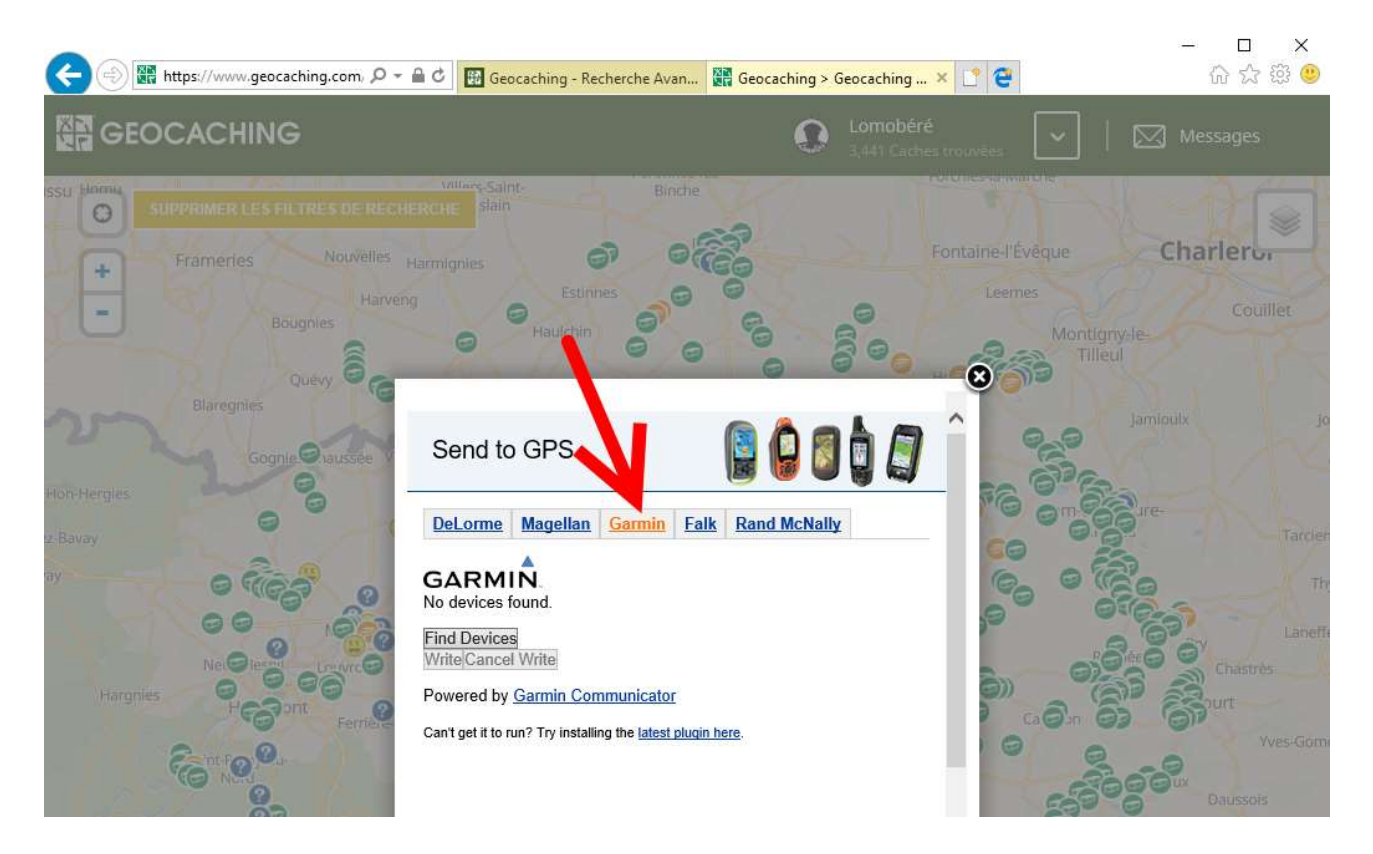

Le GPS est reconnu. Dans l'exemple ci-dessous, le plugin a trouvé deux appareils : le Garmin Oregon 600 et la microSD à l'intérieur du GPS. J'ai choisi d'envoyer le point directement dans le GPS :

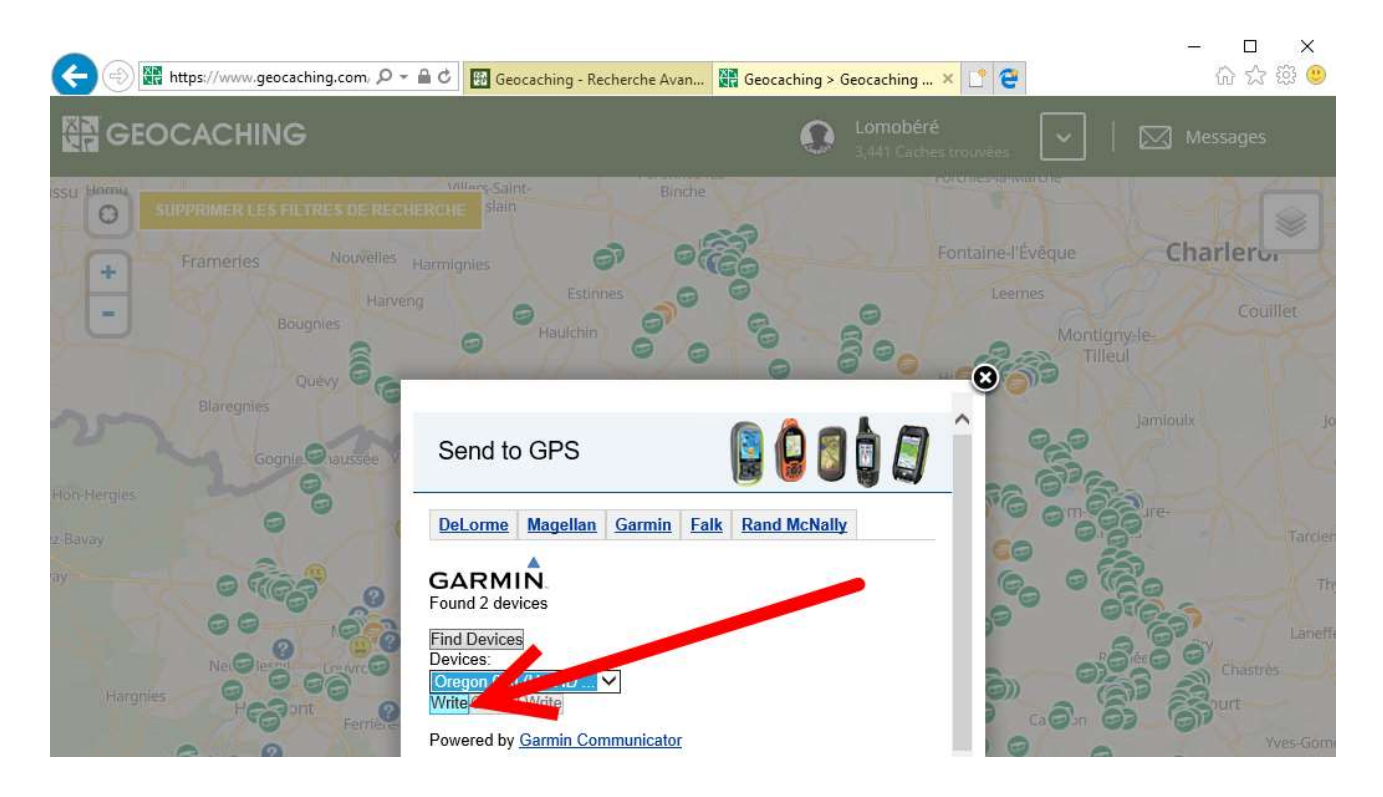

Une fois l'opération réalisée, le plugin signale que la geocache a été correctement chargée.

| 🕞 🛞 🎆 https://www.geocaching.com، ۵۰                                                               | 🔒 🖒 🔢 Geocaching - Recherche Avan                                                                                                    | 🕅 Geocaching > Geocaching | × 🗈 省                                   | - □ ×<br>命☆戀ಅ                                 |
|----------------------------------------------------------------------------------------------------|----------------------------------------------------------------------------------------------------|---------------------------|-----------------------------------------|-----------------------------------------------|
| GEOCACHING                                                                                         |                                                                                                    | Lomobé<br>3,441 Car       |                                         | Messages                                      |
| ISSUI Hormi<br>SUPPRIMER LES FILTRES DE RECH<br>Frameries Nouvelles<br>Harven<br>Bougnies<br>Quévy | Utlave-Saint-<br>ERCHE slain<br>larmignies<br>3 Estinnes<br>4 Haulchin                                                                        |                           | Fontaine-l'Évêque<br>Leernes<br>Montign | Charlero,<br>Coullier                         |
| Hon-Hergles                                                                                        | Send to GPS           DeLorme         Magellan         Garmin         I                                                                       | Ealk Rand McNally         |                                         | Jamioulx Ju                                   |
| ray<br>P C C C C C C C C C C C C C C C C C C C                                                     | GARMIN<br>Geocache GC5B4B0.gpx saved succ<br>Devices:<br>Oregon 600 (Unit ID V<br>Write/Cancel Write<br>Powered by <u>Garmin Communicator</u> | cessfully                 |                                         | Th<br>Laneff<br>Chastrès<br>Durt<br>Yves-Gorr |

Il faudra répéter l'opération pour chaque geocache, ou bien passer premium (30 Euros/an) pour pouvoir utiliser les pocket queries et faire des chargements groupés.

Bon géocaching !